## uTIME Performing job transfers

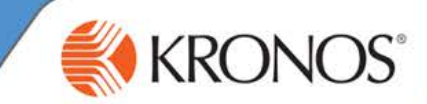

Your department may choose to track worked hours to specific jobs. By default, your worked hours are tracked to your assigned primary job. However, you may be asked to work other jobs, or you may alternate between jobs on a regular basis. When your worked hours need to be applied to a job outside of your primary job, you will need to perform a job transfer to ensure that your worked hours are tracked properly. In this document, you will learn how to transfer worked hours to a job outside of your primary job. Performing job transfers – full day Access the uTIME log on page at http://uoft.me/myutime. Log in using your UTORid and password. 3 Access the My Timecard window. Pay Code Transfer Mon 2/17 Tue 2/18 Wed 2/19 Thu 2/20 E Hours Worked 8:00 8:00 8:00 8:00 In the timecard grid, click the cell for the applicable day. <Enter Pay ... Delete 0.004 9:00A... 9:00A.... Comments More 👻 8:00 8:00 From the drop-down list, select Delete. Approve Fri 2/0 ın 2/09 Remove Approval 8:00 Add Row Pay Code Access More > Add Row. Personal . In the newly added row, click the Pay Code cell. Sick Vacation Hours Worked 8 Transfer From the **Pay Code** drop-down list, select the applicable pay code. Hours Worked v • Þ -9 In the newly added row, click the Transfer cell. Note .../503 Search available within the drop-down list 10 From the drop-down list, select Search. Select Transfe X Add Labor Level 11 If applicable, make any necessary selections within the Select Transfer window. Division - 0 Facility - 0 - 0 Department - 0 Cost Cente 12 Click Advanced. Job - 0 Clear All Advanced > 13 From the Add Job Transfer drop-down list, select select location(s). OK Cancel Select Locations 14 Select the relevant job and then click the right-facing arrow to move the As of Date: 🍵 2/24/2014 Clear Locations selection to the column on the right. QA 11/10/2008 - Forever Note OAE QAM The As of Date defaults to today's Click Select. 15 OAS • -16 In the Select Transfer window, click OK. selection is not available to you. Select Cancel 17 In the timecard grid, click the cell associated with the transfer date.

18 Enter or select the duration of hours worked and then click **Save**.

## uTIME Performing job transfers

## Performing job transfers - partial day

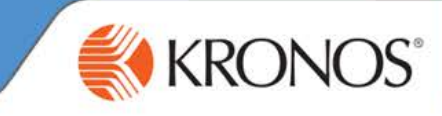

1 Access the **My Timecard** window.

2 Click the cell for the applicable day.

| Pay Code                                                                                  | Transfer | Mon 2/17 | Tue 2/18 | Wed 2/19 | Thu 2/20 | F  |
|-------------------------------------------------------------------------------------------|----------|----------|----------|----------|----------|----|
| Hours Worked                                                                              |          | 8:00     | 8:00     | 8:00     | 8:00     |    |
| <enter pay<="" th=""><th></th><th></th><th></th><th></th><th>Delete</th><th></th></enter> |          |          |          |          | Delete   |    |
| Schedule                                                                                  |          | 9:00A    | 9:00A    | 9:00A    | Comments | ); |
| Daily Totals                                                                              |          | 8:00     | 8:00     | 8:00     | 8:00     | -  |

3 From the drop-down list, select **Delete**.

4 In the same cell, enter the duration of hours worked and then press Tab.

|                                                                               | Pay Code                       | Transfer                 | Mon 2/17           | Tue 2/18                                                                                                    | Wed 2/19 | Thu 2/20 | Fri 2/21 |
|-------------------------------------------------------------------------------|--------------------------------|--------------------------|--------------------|----------------------------------------------------------------------------------------------------|----------|----------|----------|
|                                                                               | Hours Worked                   |                          | 8:00               | 8:00                                                                                                    | 8:00     | 3:00     | 8:00     |
| 5 Access More > Add Row.                                                      | Fri 2/0                        | Approve<br>Remove Approv | vaj <b>in 2/09</b> |                                                                                                    |          |          |          |
| 6 In the newly added row, click the <b>Pay Code</b> cell.                     | 8:00                           | Add Row                  |                    | Pay Code                                                                                                    |          |          |          |
| 7 From the <b>Pay Code</b> drop-down list, select the applica                 |                                | ion l                    |                    |                                                                                                    |          |          |          |
| 8 In the newly added row, click the <b>Transfer</b> cell.                     |                                |                          |                    | Intersection of the section of the section of th | QAE      | <b>•</b> |          |
| 9 From the <b>Transfer</b> drop-down list, select the option a transfer type. | 402/<br>402/<br>/503<br>Search |                          |                    |                                                                                                    |          |          |          |
| 10 Click the cell for the relevant day.                                       | Pay Code                       | Transfer                 | Mon 2/17           | Tue 2/18                                                                                                    | Wed 2/19 | Thu 2/20 | Fri 2/21 |

| Pay Code     | Transfer | Mon 2/17 | Tue 2/18 | Wed 2/19 | Thu 2/20 | Fri 2/21 |
|--------------|----------|----------|----------|----------|----------|----------|
| Hours Worked |          | 8:00     | 8:00     | 8:00     | 4:00     | 8:00     |
| Hours Worked | /QAE     |          |          | (        | 4        |          |

11 Enter or select the duration of hours worked and then press Tab.

| Pay Code                                                                                                    | Transfer | Mon 2/17 | Tue 2/18 | Wed 2/19 | Thu 2/20 | Fri 2/21 | Sat 2/22 | Sun 2/23 | Total |
|----------------------------------------------------------------------------------------------------|----------|----------|----------|----------|----------|----------|----------|----------|-------|
| Hours Worked                                                                                                   |          | 8:00     | 8:00     | 8:00     | 3:00     | 8:00     |          |          | 35:00 |
| Hours Worked                                                                                                   | QAE      |          |          |          | 5:00     |          |          |          | 5:00  |
| <enter pay<="" td=""><td></td><td></td><td></td><td></td><td></td><td></td><td></td><td></td><td></td></enter> |          |          |          |          |          |          |          |          |       |
| Schedule                                                                                                    |          | 9:00A    | 9:00A    | 9:00A    | 9:00A    | 9:00A    |          |          |       |
| Daily Totals                                                                                                   |          | 8:00     | 8:00     | 8:00     | 8:00     | 8:00     |          |          | 40:00 |

Revision A © 2014, Kronos Incorporated or a related company. All rights reserved.